## For Scoir Students: Requesting Transcripts

In Scoir, you do NOT need to request a transcript; **moving a college to the Applying or Applied column of your My Colleges list is what will alert your counselor that a transcript is required**. Your counselor will be notified of what documents are required for this college and will be able to send forward your transcript if it is required.

\*Please ensure that you have submitted your application via your preferred method before marking a college as **Applied**.

## How do I request a transcript?

You do not request transcripts in Scoir. Moving a college to the **Applying** or **Applied** column of your **My Colleges** list will trigger the request on your behalf to your counselor in Scoir automatically.

| so                      | OIR            | Q Search for colleges                                        |                                                                                                    | යි<br>Home                                                                                             | Ø<br>Discover         | My Colleges | Messages             | Me -     | 📀 Apply w    | rith Scoir |
|-------------------------|----------------|--------------------------------------------------------------|----------------------------------------------------------------------------------------------------|----------------------------------------------------------------------------------------------------|-----------------------|-------------|----------------------|----------|--------------|------------|
| Upda                    | ite Top Ch     |                                                              |                                                                                                    | Search                                                                                                 |                       | A           | pplication Documents | s 🎁 Sort | : Deadline 【 | . 7        |
| Not Interested View (5) | Suggested View | Following (6)<br>Add a College                               | Applying (6)<br>Add a College                                                                                                    | Applied (6)                                                                                            |                       |             |                      |          |              |            |
|                         |                | Pennsylvania State Univer<br>University Park, PA<br>Likely • | University of Rochester From Rochester, KV<br>Rochester, KV<br>Regular Decision Jan 5 Checklist 0/3<br>Doce Sent 0/4<br>Gate<br>State<br>Ratedyn, NC<br>Regular Decision Jan 15 Checklist 3/3<br>Doce Downloaded 0/1 | <u>.</u>                                                                                               |                       |             |                      |          |              |            |
|                         |                | SUNY at Binghamton Vestal, NY                                |                                                                                                    | Where are you enrolling?<br>Move your choice here.                                                     |                       |             |                      |          |              |            |
|                         |                | Saint John Fisher College                                    |                                                                                                    | Linversity of South Carolina<br>Columbia, SC<br>Early Action Oct 15 Checkli<br>Outcome Pending Docs Se | et 0/3<br>nt 2/2      |             |                      |          |              |            |
|                         |                | Scoir University<br>West Chester, PA                         | Common App                                                                                                    | The University of Texas at                                                                             | :                     |             |                      |          |              |            |
|                         |                | 3 Scoir                                                      | Villanova, PA *<br>Regular Decision Jan 15 Checklet 0/6<br>Docs Sent 0/3<br>Goal +<br>© Common App                                                                                                    | Austin, TX<br>Regular Decision Dec 1 Checkli<br>Outcome Pending Docs Download                          | •<br>it 0/4<br>id 4/4 |             |                      |          |              |            |
|                         |                | University of Chicago<br>Chicago, IL                         |                                                                                                    | Ø Other                                                                                                |                       |             |                      |          |              |            |
|                         |                | Scoir                                                        | ······                                                                                                    | Syracuse University<br>Syracuse, NY                                                                    | :                     |             |                      |          |              |            |

1. Go to your My Colleges list.

2. Navigate to your **Following** column. Click on the college you are **Applying** or have **Applied** to and move/drag it to the appropriate column.

|             | Following (2) Schools you like        | Applying (2)<br>Applications in Progress                                                                                                    | Applied (1) Submitted Applications                                              |  |
|-------------|---------------------------------------|----------------------------------------------------------------------------------------------------|---------------------------------------------------------------------------------|--|
|             | Add a College                         | Add a College                                                                                                    | Add a College                                                                   |  |
|             | Dread University<br>Preladedphia, PA. | Trajde University<br>Philadelphia, PA :<br>Regular Decision Feb 1<br>Tasks complete 6/3 Docs sent 0<br>Social<br>West Chester University of Pennsylvan | Where are you enrolling?<br>Move your choice here.                              |  |
| View        |                                       |                                                                                                    | Pennsylvania State University (Main C<br>University Park, PA<br>Rolling Pending |  |
| ) Suggested |                                       | Rolling<br>Tasks complete 0/1 Docs sent 0                                                                                                    | Tasks complete 2/3 Docs sent 0                                                  |  |
| Ø           |                                       |                                                                                                    |                                                                                 |  |
|             |                                       |                                                                                                    |                                                                                 |  |

Alternatively, you can click the **+Add a college** button to add a college if it is not already in your **Following** column.

3. Once you move the college to the **Applying** or **Applied** column, you will be prompted to provide additional information including application type and method. To provide application type, select the type from those available in the window. Then, click **Save**.

| How are you applying?<br>This information lets your counselor know to send your transcripts and other supporting documents. |        |      |
|----------------------------------------------------------------------------------------------------|--------|------|
| Туре                                                                                                    |        |      |
| Rolling                                                                                                    |        |      |
| Method                                                                                                    |        |      |
| Common Application College Website Other                                                                                    |        |      |
| Common ID                                                                                                    |        |      |
| Enter ID                                                                                                    |        |      |
|                                                                                                    |        |      |
|                                                                                                    | Cancel | Save |

4. By moving this college into the **Applying** or **Applied** column, your counselor will be prompted within their Scoir accounts to send any application-related documents, including transcripts, on your behalf.